## **Snipping tool - uputstvo**

# Kako naći Snipping Tool u Windows 7 operativnom sistemu?

Windows 7 nudi više načina da dođete do *Snipping Tool*. Možete otvoriti *Start Menu*, izabrati *Accessories* i onda kliknuti na *Snipping Tool*.

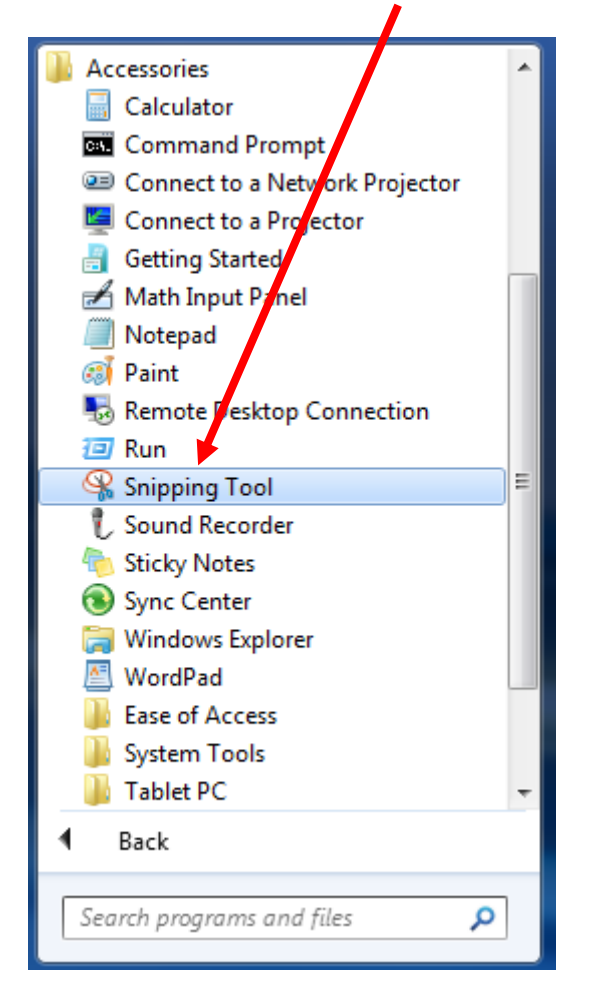

Drugi način je da ukucate riječ "*snipping*" u pretraživaču koji se nalazi u *Start Menu* i onda kliknete na Snipping tool.

| Programs (1)<br>Snipping Tool<br>Control Panel (1) |             |
|----------------------------------------------------|-------------|
| 📧 Record steps to reproduce a problem              |             |
|                                                    |             |
|                                                    |             |
|                                                    |             |
|                                                    |             |
| ₽ See more results                                 |             |
| snipping ×                                         | Shut down 🕨 |

#### Kako naći Snipping Tool u Windows 8 & Windows 8.1

#### operativnom sistemu?

U Windows 8, desnim klikom kliknete na *Start* screen, a onda klinete na opciju*All apps*. Ovo otvara prikaz *Apps* view.

U operativnom sistemu Vindovs 8.1 pomjerate kursor ili prst (ako koristite ekran osetljiv na dodir) u donjem lijevom uglu ekrana do dugmeta Start. Prikazuje se strelica okrenuta na dolje.. Kliknite ili dodirnite na nju, da biste otvorili Apps view.. Zatim, idite na Windows Accessories i naći ćete prečicu Snipping Tool.

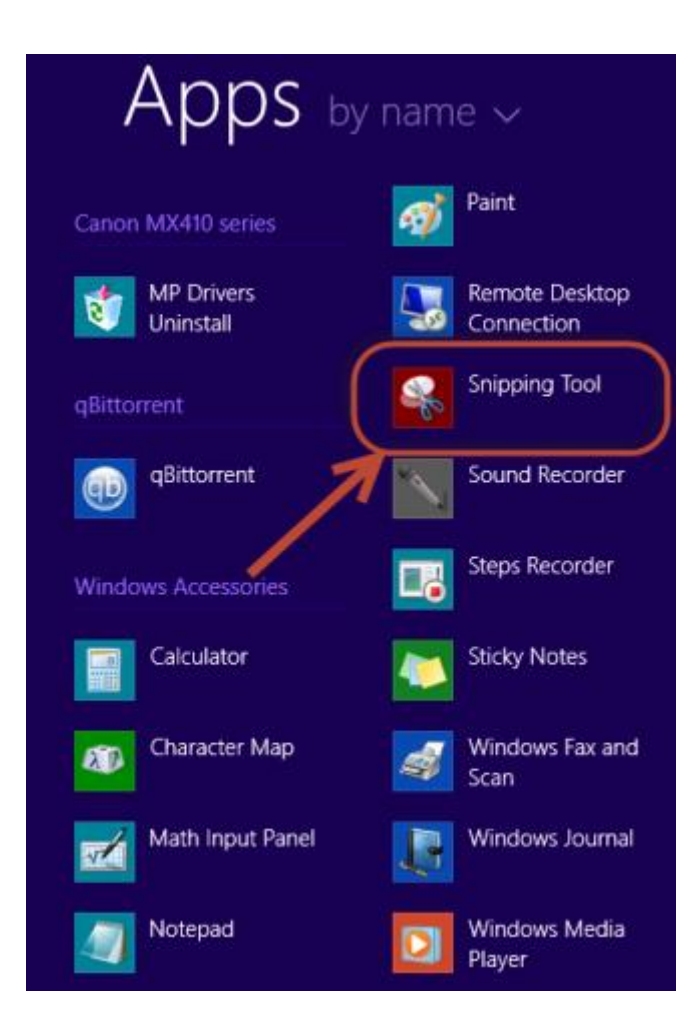

Prozor Snipping Tool aplikacije je prikazan na slici ispod.

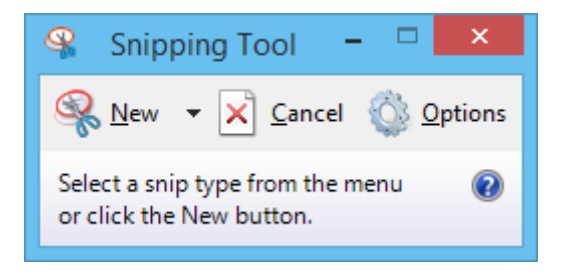

Snipping tool aplikacija, uz par manjih razlika, je praktično ista za Windows7 i Windows 8 verzije operativnog sistema.

#### Snipping Tool – glavni meni

Snipping Tool prozor sadrži tri najvažnija dugmeta: New, Cancel and Options.

Dugme **New** nam omogućava da odaberemo tip snimanja ekrana koji želimo i da ga kasnije napravimo.

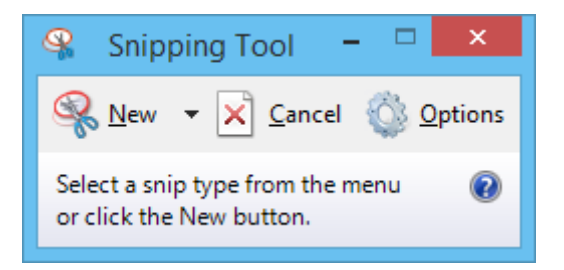

#### Više načina na koje možete uraditi Screenshot

Posoje 4 vrste snimaka na raspolaganju kada pritisnete New dugme:

- Free-form Snip omogućava vam da nacrtate nepravilnu liniju oko objekta ili oblasti koju želite snimiti.
- The Rectangular Snip omogućava vam da nacrtate pravougaonik, povlačenjem kursora, oko objekta ili oblasti ekrana koju želite snimiti..
- Window Snip omogućava da selektujete prozor (internet pretraživača, npr.), a zatim ga snimite kao sliku.
- Full-screen Snip vam omogućava da slikate cijeli ekran (Print screen)

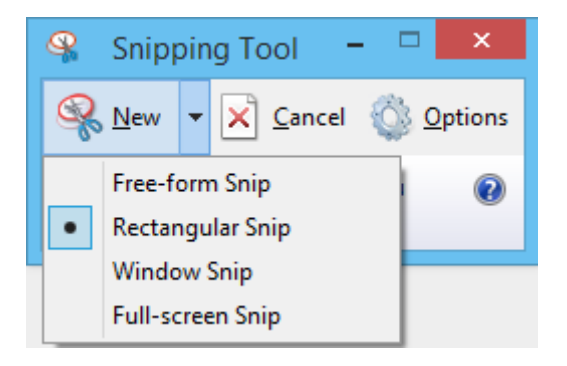

Na primjeru ćemo vam pokazati kako da slikate dio *Desktop-a* koristeći *Free-form Snip*. Prvo selektujete *Free-form Snip* iz padajućeg menija i onda izaberite oblast koju želite isjeći.

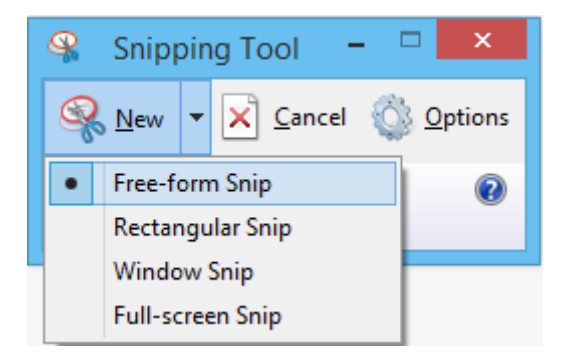

Izaberite oblast koju želite snimiti, a zatim klinite i povlačeći pokazivač miša će crvenom liniju obilježavati željenu oblast. Kao na slici ispod.

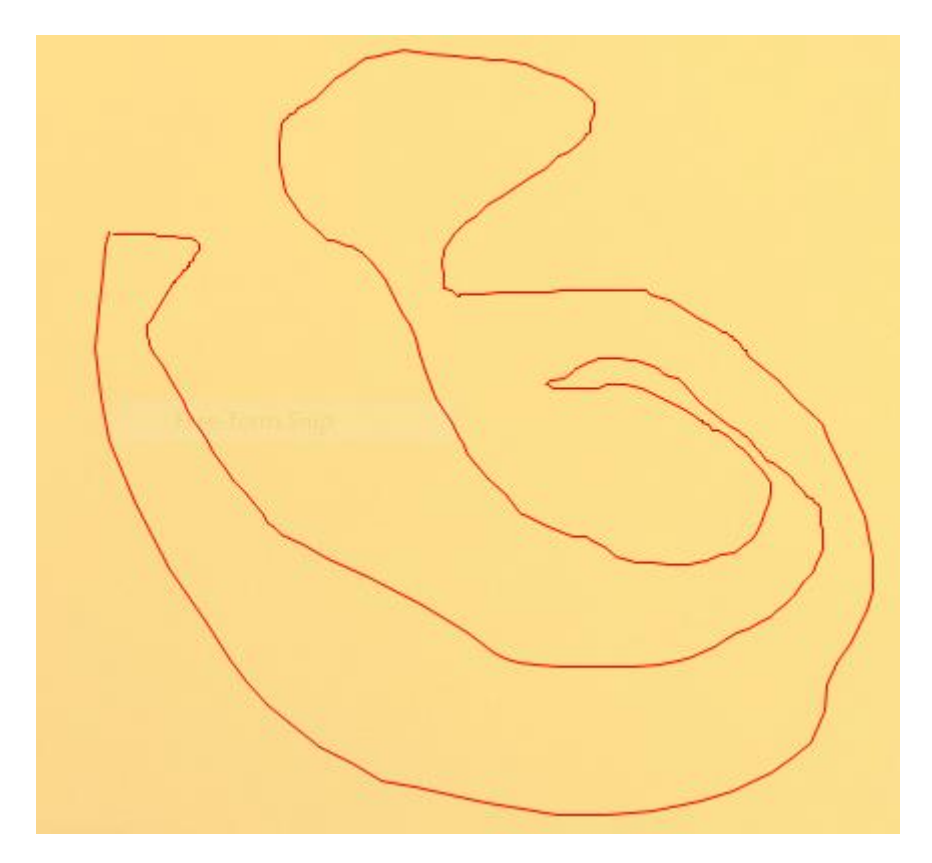

Kada pustite klik, oblast koju ste obilježili će se otvoriti u novom prozoru gdje ćete dobiti mogućnost da to sačuvate ili podijelite.

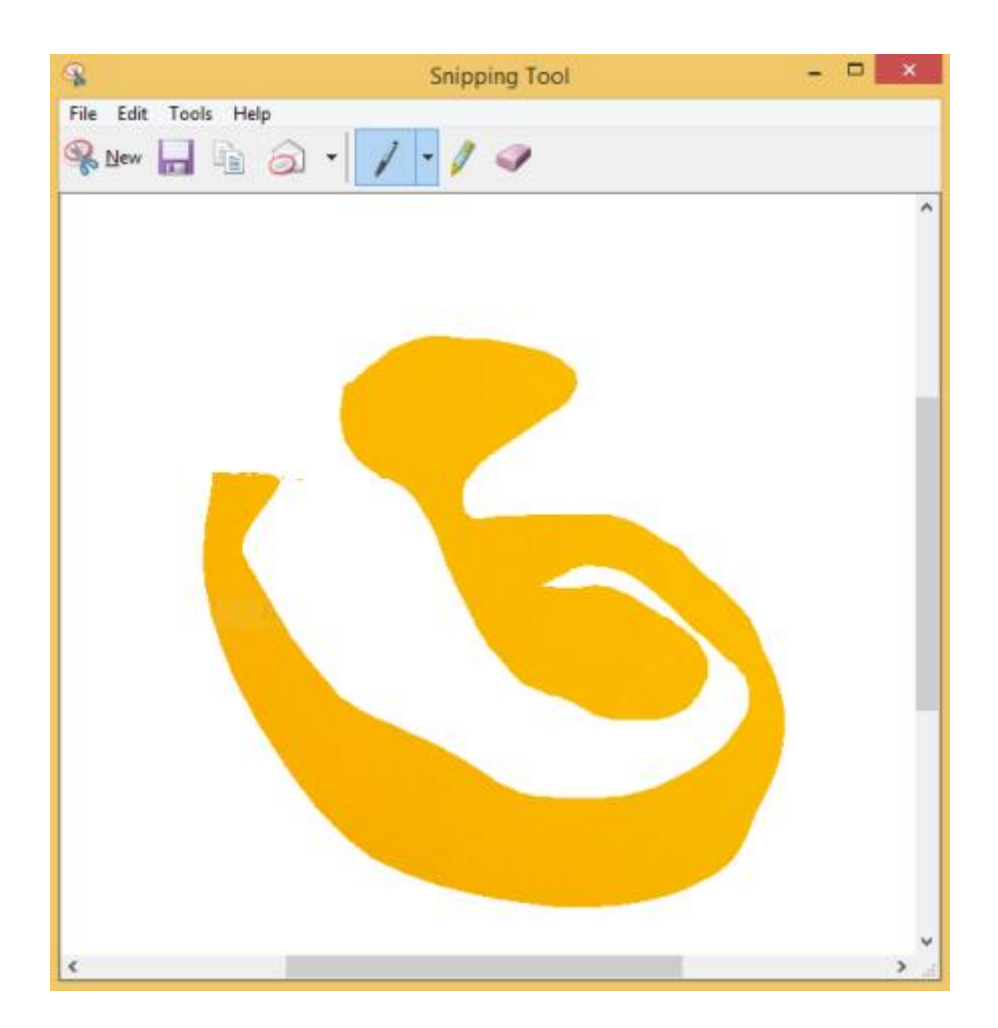

#### Kao da uređujete Screenshot?

Prozor za uređivanje (Edit) nam nudi više mogućnosti kada je u pitanju rad za uzetim snimkom. Na primjer, ako niste zadovoljni kvalitetom uzetog snimka, uvijek možete napraviti novi klikom na *New Snip* dugme.

### Čuvanje snimka

Da bi sačuvali screenshot, potrebno je da kliknete na *Save Snip* dugme, odaberete lokaciju gdje će biti smješten, ukucate ime pod kojim će snimak biti sačuvan i izaberete tip: PNG, GIF, JPEG or HTML. U narednom koraku kliknite na *Save*.

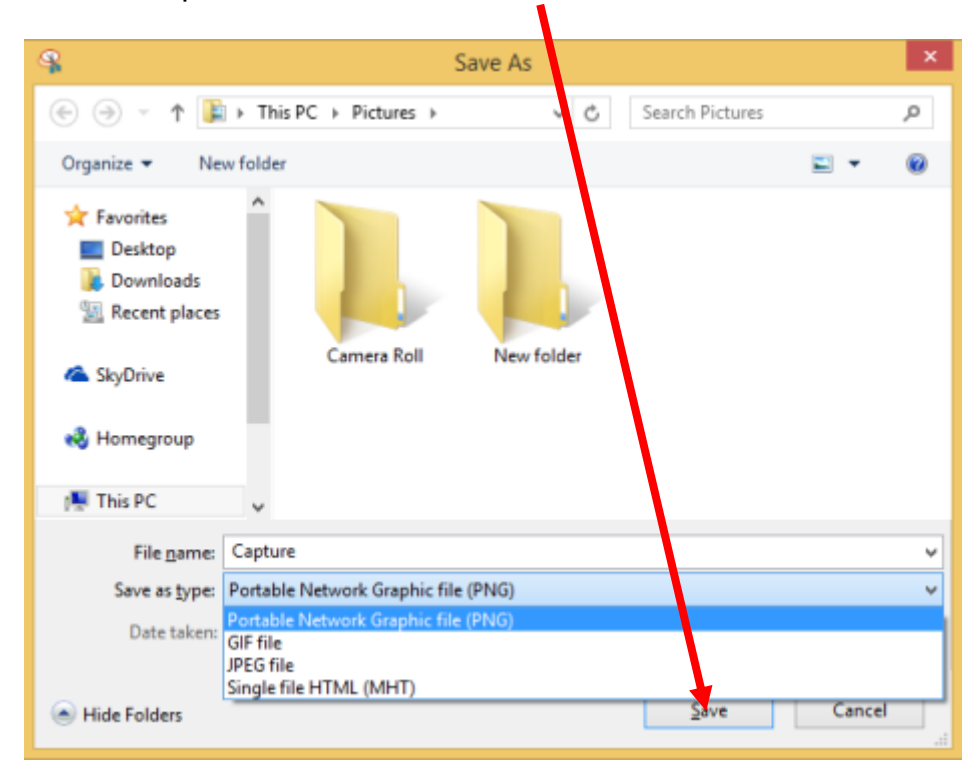